# Opbygning af den lokale hjemmeside 2

Når du er logget ind i filstrukturen, folder du din egen lokalafdeling ud ved at klikke på pilen ud for lokalafdelingsnavnet. Alle elementer din hjemmeside består af, vises i træstrukturen til venstre. Når der skal indsættes eller slettes nye sider eller artikler højreklikkes på elementet i træstrukturen. Når der skal redigeres indhold (tekst, billeder m.m.) foregår det i indholdsvinduet til højre.

| Gem<br>Skriv                                        | 🔹 Forevisning                                                                                                    | Mine elementer                        | Skift | Påmindelse ▼                      | ∧ Op✓ Ned               |                                                                                                    |
|-----------------------------------------------------|----------------------------------------------------------------------------------------------------|---------------------------------------|-------|-----------------------------------|-------------------------|----------------------------------------------------------------------------------------------------|
| Søg                                                 |                                                                                                    |                                       |       | ٩                                 | •                       | Indhold                                                                                                    |
| Generation     Generation     Forsiden     Forsiden |                                                                                                    |                                       |       | len                               |                         | Arden                                                                                                    |
|                                                     | <ul> <li>Forside</li> <li>B Lokalazieringer - Klik på pilen!</li> <li>Specialfunktion til visning af arrangementer</li> </ul> |                                       |       |                                   | nktion<br>; af<br>enter | Navigation                                                                                                    |
|                                                     | Arden     Om lokal afdelingen     Om lokal afdelingen     Om Arrangementer og aktivite                                        |                                       | ter   | fra<br>arrangements<br>skabelonen |                         | Vis i navigation og brødkrummesti<br>Indholdsvindue                                                                                                    |
| Træ<br>struk -                                      | Neg Lokal Ir<br>Soeg<br>► E Hjælp (                                                                                           | i indflydelse<br>)<br>p og vejledning |       |                                   |                         | Forside                                                                                                    |
| tur                                                 | Fontakt os Bliv medlen                                                                                                    | t os<br>dlem                          | (     | Specialfunktion<br>der henter     | tion                    | Billedet øverst på forsiden (valgfrit)                                                                                                    |
|                                                     | <ul> <li>Image: Restance</li> <li>Restance</li> <li>Restance</li> <li>Restance</li> <li>Restance</li> </ul>                   | tpersoner<br>illig                    |       | fra frivillig<br>databasen        | a frivillig<br>atabasen | Topbillede til computerskærme - (valgfrit - skal være 1920px bredt x 440px højt) (?):<br>Gennemse Egenskaber Åbn mediebibliotek Rediger billede Nulstil Opdater |

Hjemmesiden kan operere i tre niveauer:

- 1. Forsiden, den kan der kun være en af og den skal altid have lokalafdelingens navn og hedde Forside i Navigation og Brødkrummesti.
- 2. **Underforsider**, dem kan der være et ubegrænset antal af, men de er beregnet til at være "emneindgange" til hovedemner (Arrangementer, Kontaktpersoner, Det socialhumanitære område, It området, Motionsområdet, Det ældrepolitiske område).
- 3. Artikler, dem kan der være et ubegrænset antal af, men de er beregnet til at beskrive de enkelte aktiviteter inden for hovedemnerne.
  - a. Det socialhumanitære område (besøgsvenner, vågetjeneste, telefonstjerne m.m.)
  - b. It området (it hjælpere, it kurser m.m.)
  - c. Motionsområdet (motionsvenner, stolemotion m.m.)
  - d. Det ældrepolitiske område (lokal indflydelse m.m.)
  - e. Arrangementer og aktiviteter (oprettes i arrangementsskabelonen se vejledning 1.1.3)
  - f. Kontaktpersoner (henter data fra frivilligdatabasen som kan redigeres via listeværktøjet eller ved at give FrivilligService lho@aeldresagen.dk eller pj@aeldresagen.dk besked)

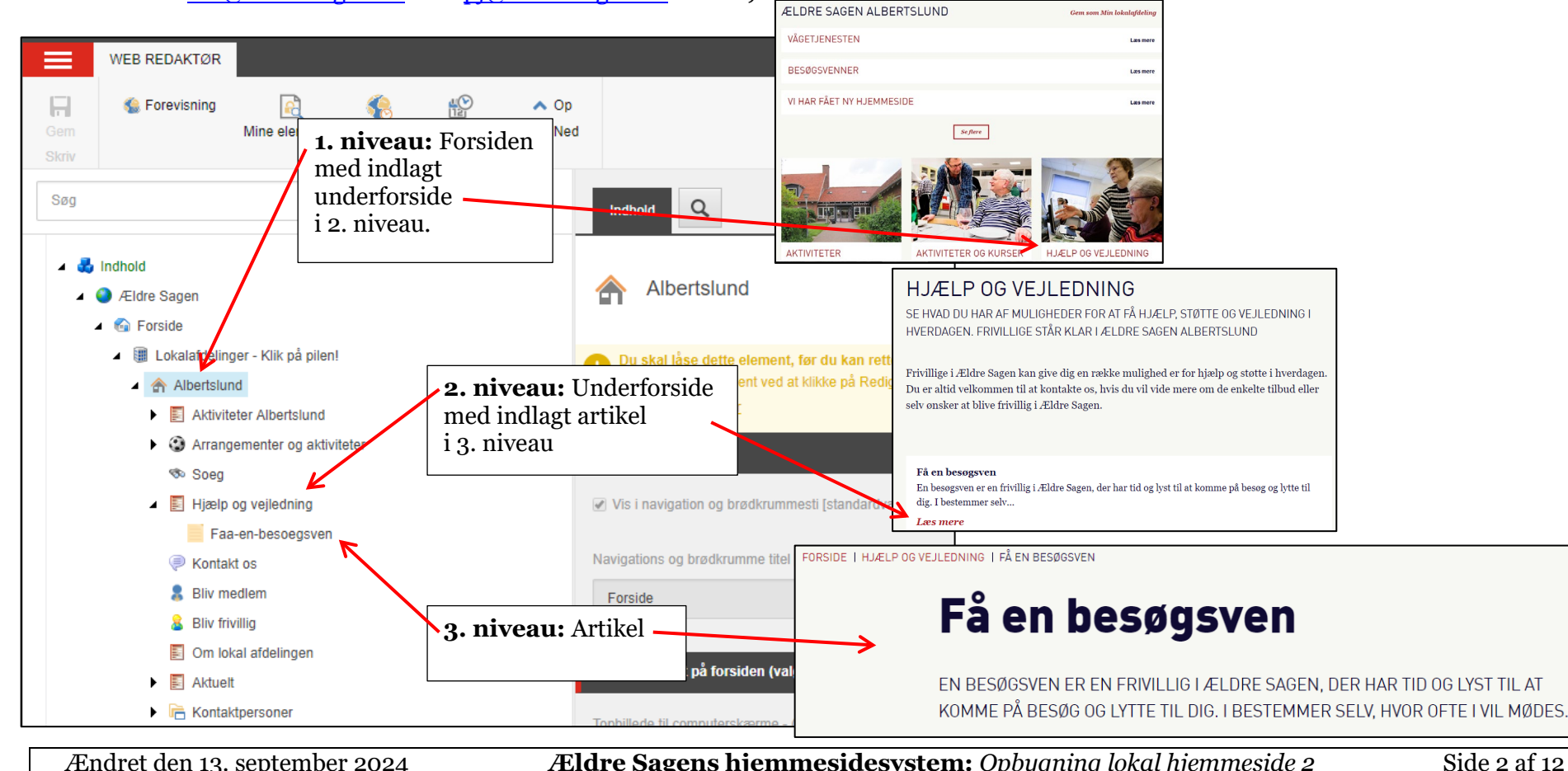

Når man skal redigere på den lokale hjemmeside, er det nemmest at have to faner åben på samme tid. En med redigeringsvinduet og en med hjemmesiden. På den måde kan man redigere i redigeringsvinduet og se på fanen med hjemmesiden resultatet af redigeringen.

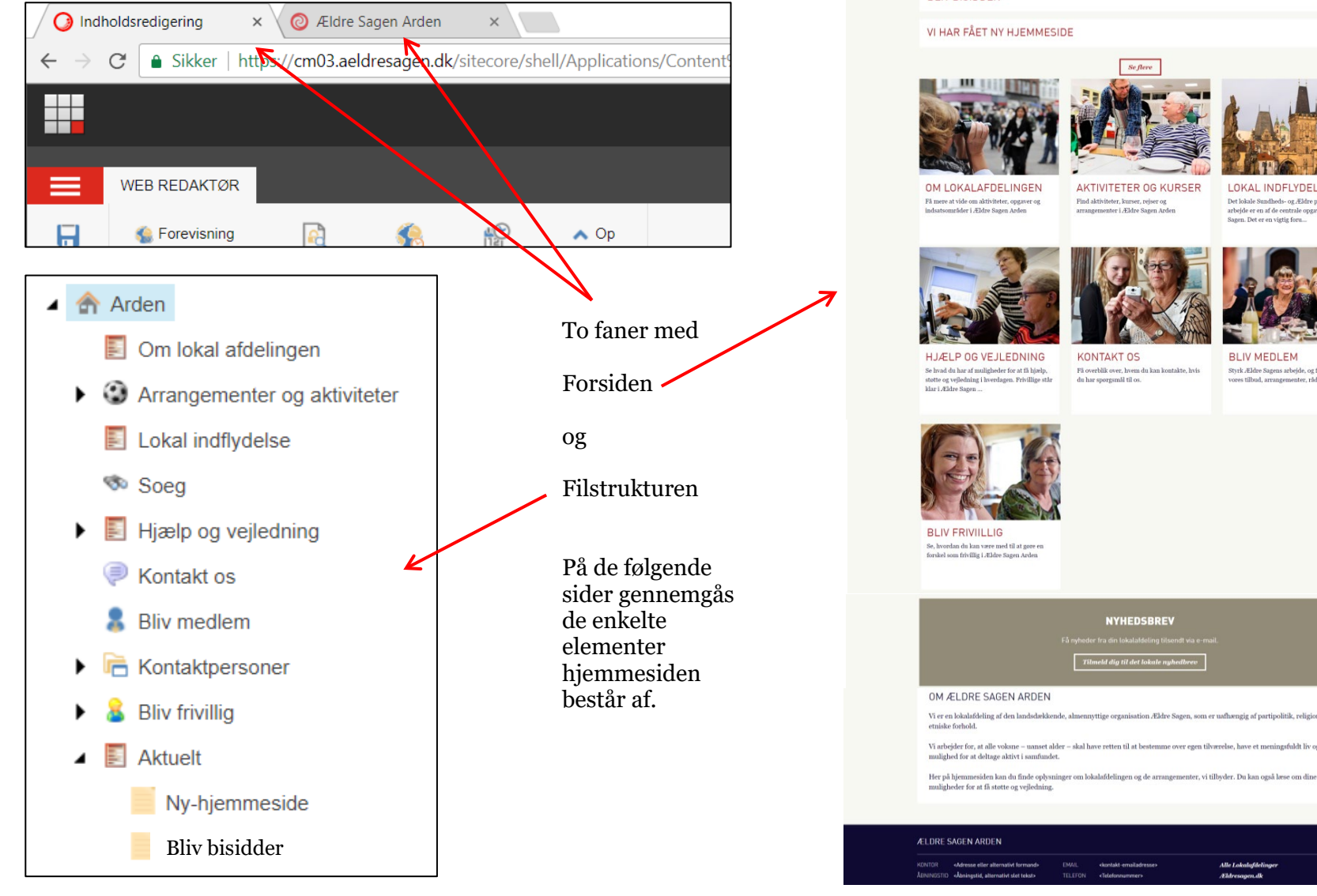

MENI ÆLDRESAGEN.DK ÆLDRE SAGEN ARDEN Gem som Min lokalafdeling **BLIV BISIDDER** 01.02.2018 17.01.2018 AKTIVITETER OG KURSER LOKAL INDELYDELSE Det lokale Sundheds- og Ældre politiske arbejde er en af de centrale opgaver for Ældre Sagen. Det er en vigtig foru. BLIV MEDLEM Styrk Ældre Sagens arbejde, og få glæde at Få overblik over, hvem du kan kontakte, hvis ores tilbud, arrangementer, råd og støtte Tilmeld dig til det lokale nyhedbrev

Ældre@Sagen

Ændret den 13. september 2024

Ældre Sagens hjemmesidesystem: Opbygning lokal hjemmeside 2

Side 3 af 12

## De enkelte elementer på forsiden gennemgås herunder:

#### Hoved og nyheder

Øverst hovedet med menu (1), søgefunktion og link til den landsdækkende hjemmeside. Hvis du klikker på Gem som min lokalafdeling (2) vil den lokale hjemmeside man er inde på gemmes som et link øverst når man klikker på Lokalafdelinger. Under hovedet ligger op til fem nyheder (oprettes under menuen Aktuelt i filstrukturen eller i arrangementsskabelonen).

|                                                                         | Aeldresagen.dk | Lokalafdelinger | Frivilligportalen      |
|-------------------------------------------------------------------------|----------------|-----------------|------------------------|
|                                                                         |                | Bliv medlem     | Q Søg                  |
| Aktiviteter og kurser Hjælp og vejledning Kontakt os Om lokalafdelingen |                |                 |                        |
| Ældre Sagen Langeland                                                   |                | Gem som N       | 2<br>1in lokalafdeling |
| Bowling.                                                                |                |                 | Læs mere               |
| Juletur                                                                 |                |                 | Læs mere               |

#### Emneindgange (underforsider)

Under hovedet og nyhederne ligger et antal emneindgange (underforsider). Når du klikker på en emneindgang kommer du over på den tilhørende side med den fulde tekst og eventuelt flere billeder. Indhold på emneindgangene kan frit redigere (Aktiviteter og kurser viser dog altid arrangementer oprettet i arrangementsskabelonen, overskrift og tekst på denne side kan redigeres). Man kan oprette flere emneindgange og slette eller skjule de eksisterende, se gennemgangen herunder. Emneindgange hedder Underforsider i systemet og oprettes mens man har markeret lokalafdelingens navn i filstrukturen. Hvis du vil oprette sider under en emneindgang findes der to muligheder: Artikel eller Artikel med billedgalleri.

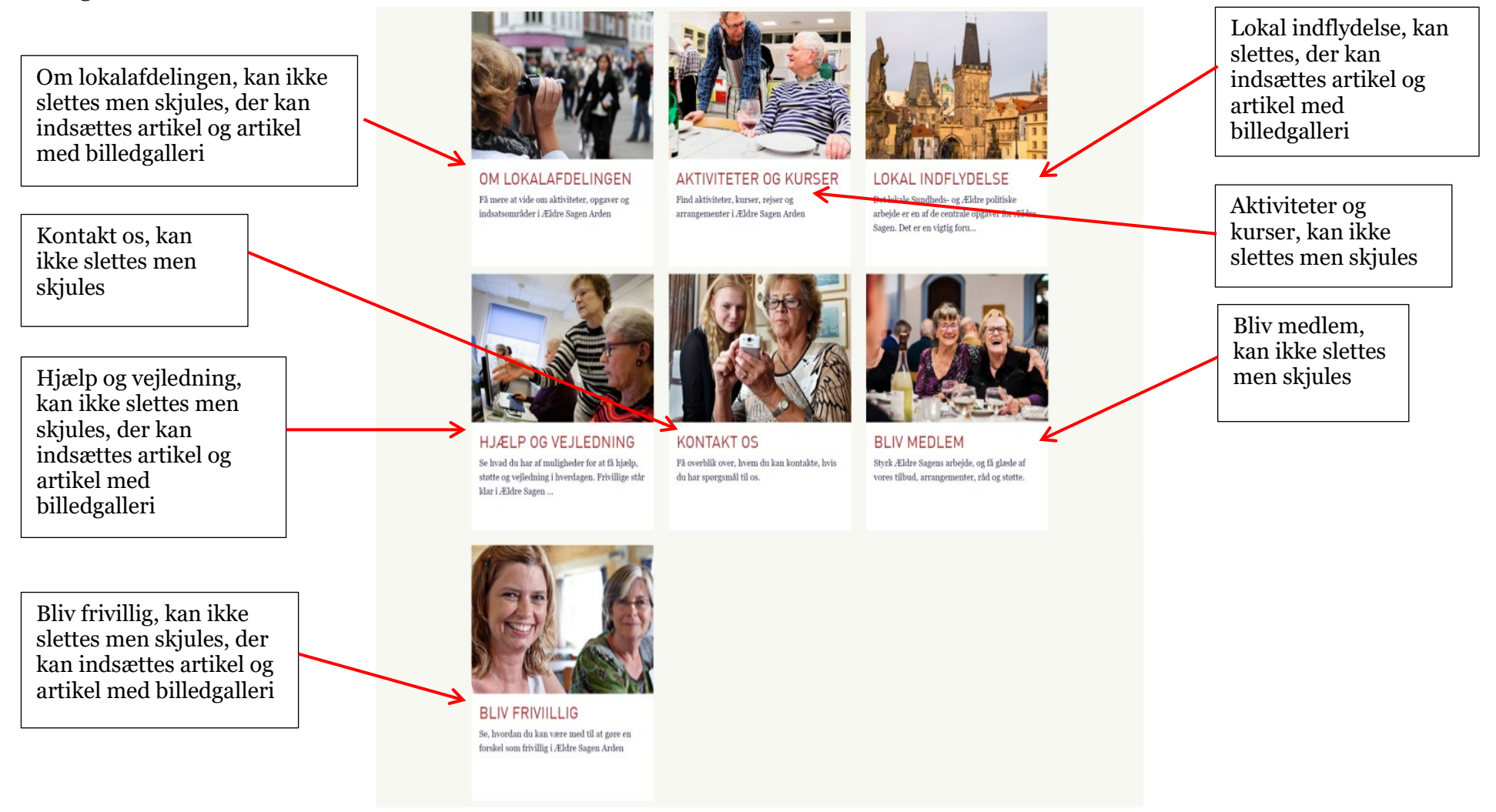

De nederste tre elementer på forsiden (tilmelding til lokalt nyhedsbrev, introduktions tekst til lokalafdelingen og sidefor) kan alle ændres under redigering af forsiden i filstrukturen.

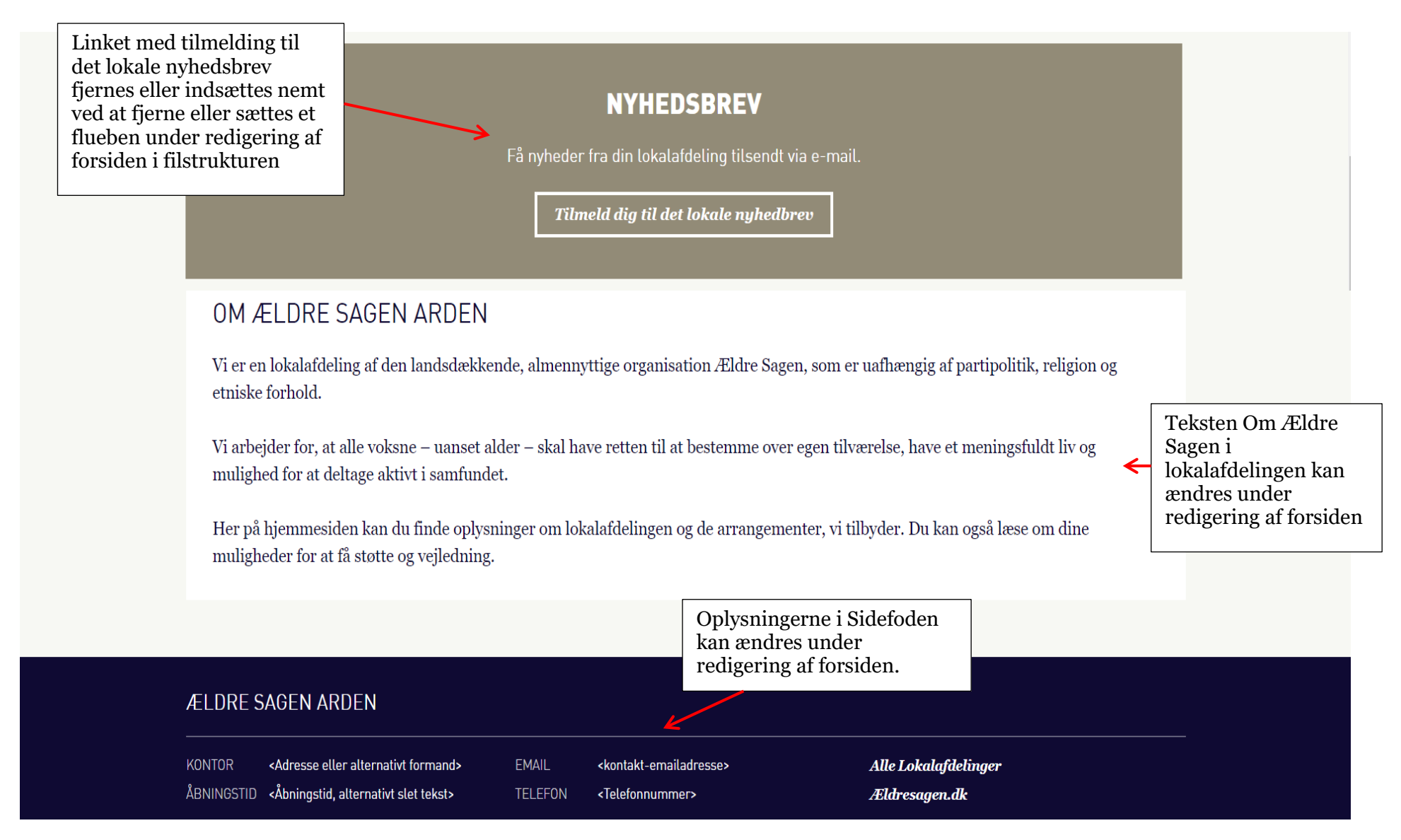

#### Underside (artikel eller artikel med billedgalleri)

Hvis du ønsker at oprettet en underside til en af emneindgangene (underforside) højreklikker du på den pågældende emneindgang, vælger Indsæt og enten Artikel eller Artikel med billedgalleri. Her er oprettet en artikel Den hjælpende hånd, som vil vise sig ude på hjemmesiden med overskrift, underoverskrift og link til selve artiklen.

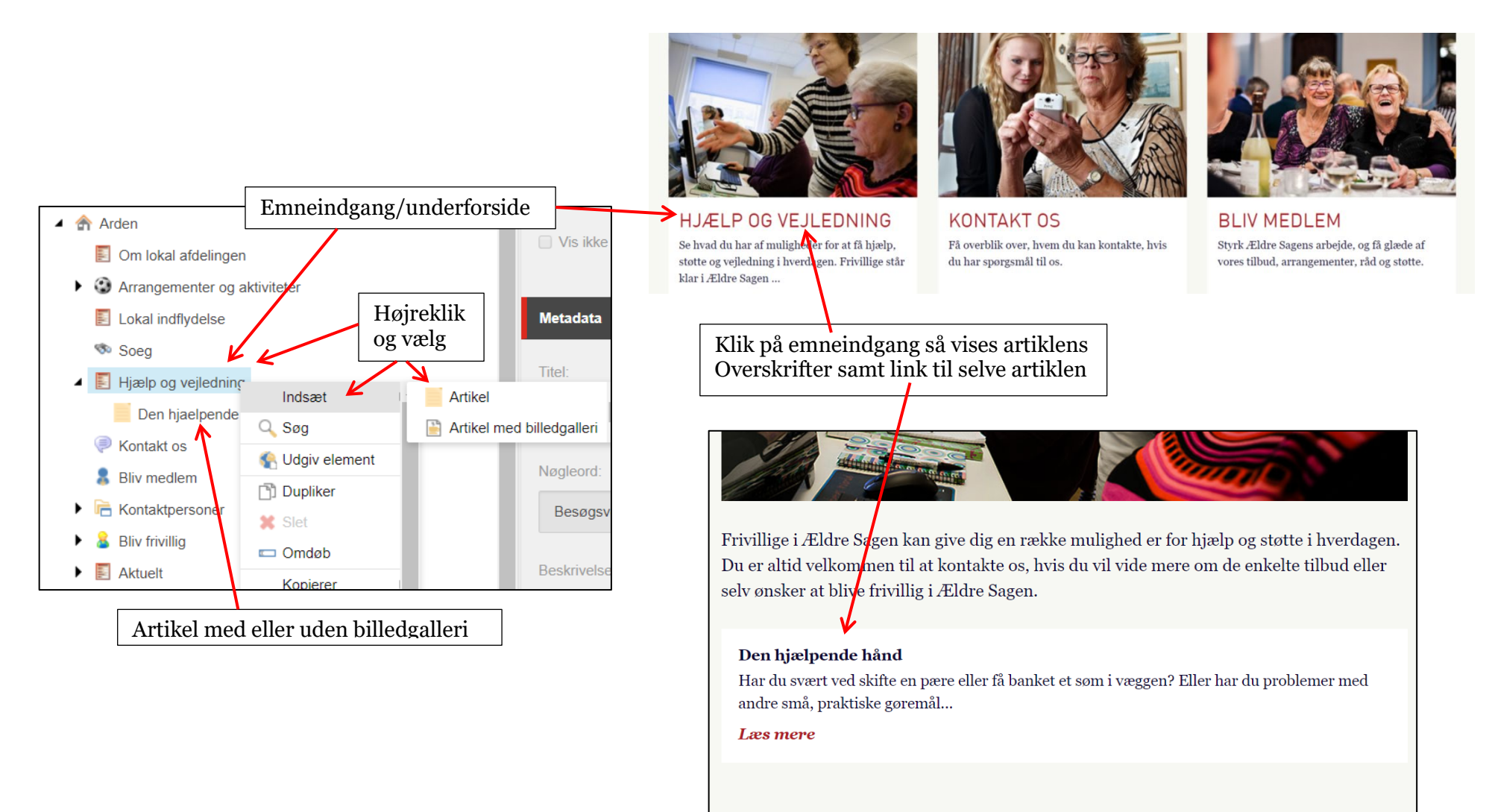

Sidst opdateret 18.01.2018

Side 7 af 12

## Overordnede redigeringsprincipper på hjemmesiden

Opret og slet elementer foregår i det venstre "træstrukturvindue". Redigering af indhold på et element foregår i det højre "indholdsvindue"

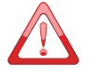

Når du skal redigere indhold, er det **<u>vigtigt</u>** altid at overholde følgende rutine:

- 1. Lås det element der skal redigeres (man låser for andre så der ikke er to der redigerer det samme element på samme tid).
- 2. Gem (gemmer de ændringer du har lavet uden at andre kan se dem).
- 3. Udgiv (gemmer de ændringer du har lavet så andre kan se dem).
- 4. Lås op.

Denne rutine bør indøves så den sidder på rygmarven.

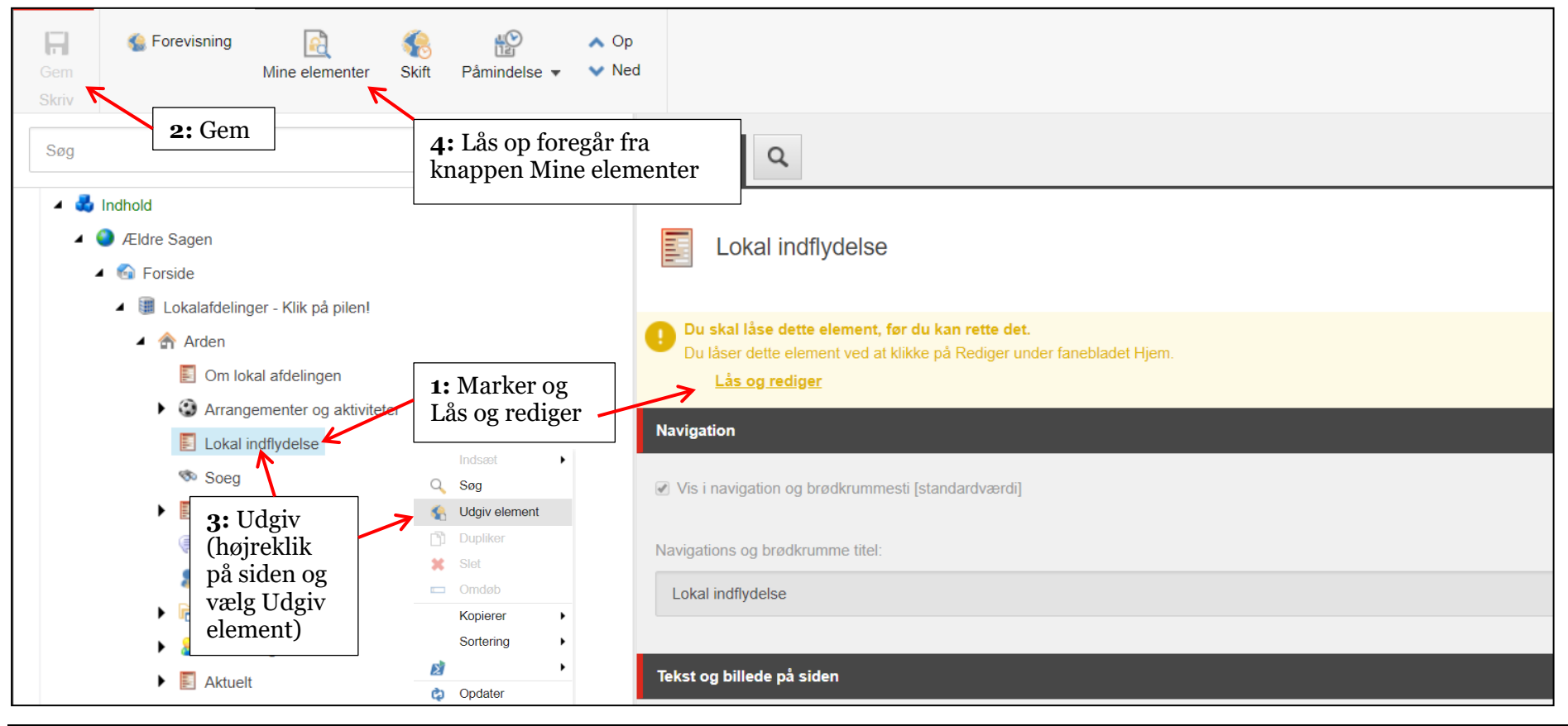

Ændret den 13. september 2024Ældre Sagens hjemmesidesystem: Opbygning lokal hjemmeside 2

Side 8 af 12

Rul nedad i indholdsvinduet og tjek indhold i alle felter og eventuelle markeringsfelter (se nærmere detaljer i de enkelte vejledninger). For at få adgang til Indholdsfeltet klik på Vis redigeringsværktøj.

| Image: Forevisning     Image: Forevisning       Gem     Mine elementer       Skriv     Skrit                                            | Op<br>Ned                                                                                                    |                                                                                                    |
|----------------------------------------------------------------------------------------------------|----------------------------------------------------------------------------------------------------|----------------------------------------------------------------------------------------------------|
| Søg                                                                                                    | Indhold Q                                                                                                    | Danish <b>v</b> 1 <b>v</b>                                                                               |
| <ul> <li>Indhold</li> <li>Ældre Sagen</li> <li>Groside</li> </ul>                                                                       | Navigations og brødkrumme titel:                                                                                             | Felter, fold eventuelt ud ved klik på pilen                                                              |
| <ul> <li>Icokalafdelinger - Klik på pilen!</li> <li>Arden</li> <li>Om lokal afdelingen</li> <li>Arrangementer og aktiviteter</li> </ul> | Tekst og billede på siden                                                                                                    |                                                                                                    |
| <ul> <li>Lokal indflydelse</li> <li>Soeg</li> <li>Hjælp og vejledning</li> </ul>                                                        | Lokal indflydelse                                                                                                    |                                                                                                    |
| <ul> <li>Kontakt os</li> <li>Bliv medlem</li> <li>Rontaktpersoner</li> <li>Bliv frivillin</li> </ul>                                    | Det lokale Sundheds- og Ældre politiske arbejde er en af de centrale opgaver for Ældre Sagen.<br>ligeværdighed kan opfyldes. | Det er en vigtig forudsætning for at foreningens målsætning om livskvalitet og<br>Vis redigeringsværktøi |
| Aktuelt                                                                                                    | Indhold:<br>Vis redigeringsværktøj Foreslå reparation Rediger Html                                                           | ( the realizer mage territer)                                                                            |
| Indholdsredigering Medichibligtek Arbeidsboks                                                                                           | Det sundheds- og ældrepolitis⊮ område i Arden varetages af en<br>kommunale standarder på ældreområdet samt den aktuelle kom  | gruppe, der bl.a. drøfter sundhedsforhold og de munale politik. Gruppen varetager kontakten til          |

Side 9 af 12

Ved klik på Vis redigeringsværktøj åbnes indhold med værktøjslinje øverst. Lav dine ændringer og klik på Accepter.

|                                                                                                    | RTF-editor                                                                                                    |                                                                                                    | _ × _                                                                                                    |
|----------------------------------------------------------------------------------------------------|----------------------------------------------------------------------------------------------------|----------------------------------------------------------------------------------------------------|----------------------------------------------------------------------------------------------------|
| WEB RE<br>Gem<br>Skriv<br>Søg<br>A Market Indhold<br>A Market Areldre S<br>A Market Indhold<br>A Market Areldre S<br>A Market Indhold<br>A Market Areldre S<br>A Market Indhold<br>A Market Areldre S<br>A Market Indhold<br>A Market Areldre S<br>A Market Indhold<br>A Market Areldre S<br>A Market Indhold<br>A Market Areldre S<br>A Market Indhold<br>A Market Areldre S<br>A Market Indhold<br>A Market Areldre S<br>A Market Indhold<br>A Market Areldre S<br>A Market Indhold<br>A Market Areldre S<br>A Market Indhold<br>A Market Areldre S<br>A Market Indhold<br>A Market Areldre S<br>A Market Indhold<br>A Market Areldre S<br>A Market Indhold<br>A Market Indhold<br>A Market | AKTØI   PAKTØI   evisning   B   J   B   J   B   J   B   J   B   J   B   J   B   J   B   J   B   J   B   J   B   J   B   J   B   J   B   J   B   J   B   J   B   J   Biv   Akt     Akt     Akt     Akt     Akt     Biv     Akt     Akt     Akt     Biv     Akt     Biv     Akt     Biv     Akt     Biv     Akt     Biv     Biv     Biv     Akt     Biv     Biv     Biv     Biv     Biv     Biv     Akt     Biv     Biv     Biv     Biv     Biv     Biv | <ul> <li>Sourde i Arden varetages af en gruppe, der bl.a. drøfter sundhedsforhold og kommunale politik. Gruppen varetager kontakten til kommunens forvaltning centrene og træningsområdet.</li> <li>Idse er baseret på en forretningsorden samt en dagsorden. På vores møder arblitiker Web via vores medbragte computere. Politiker Web indeholder de rede Det er således topaktuelt stof, vi beskæftiger os med.</li> <li>Inner kritisable set fra et sundheds- og ældrepolitisk synspunkt, rettes henven re Sagens motto:</li> <li>mentation. Henvendelsen sker i brevform og bærer formandens og relevant k</li> </ul> | L X<br>de kommunale standarder på<br>ssgrep Ældre og Omsorg, hvorunder<br>ejdes med et minimum af papir,<br>gørelser, bilag og beslutninger, der<br>delse til kommunens politiske<br>ontaktpersons underskrift. |
|                                                                                                    | s Design HTML                                                                                                    |                                                                                                    |                                                                                                    |
|                                                                                                    |                                                                                                    |                                                                                                    | Accepter Afvis                                                                                                    |
| Indholdsredigering                                                                                                    | Medieb                                                                                                    |                                                                                                    |                                                                                                    |

#### Gem og/eller udgiv

Væn dig til at gemme løbende når du redigerer. Der er en timeout på dit login på en time. Hvis du ikke er aktiv i systemet logges du ud efter en time og mister de ændringer der ikke er gemt. At være aktiv betyder at klikke på Gem eller at klikke på en menu. Man er ikke aktiv hvis man er i gang med at skrive tekst i et tekstfelt eller indsætte et billede.

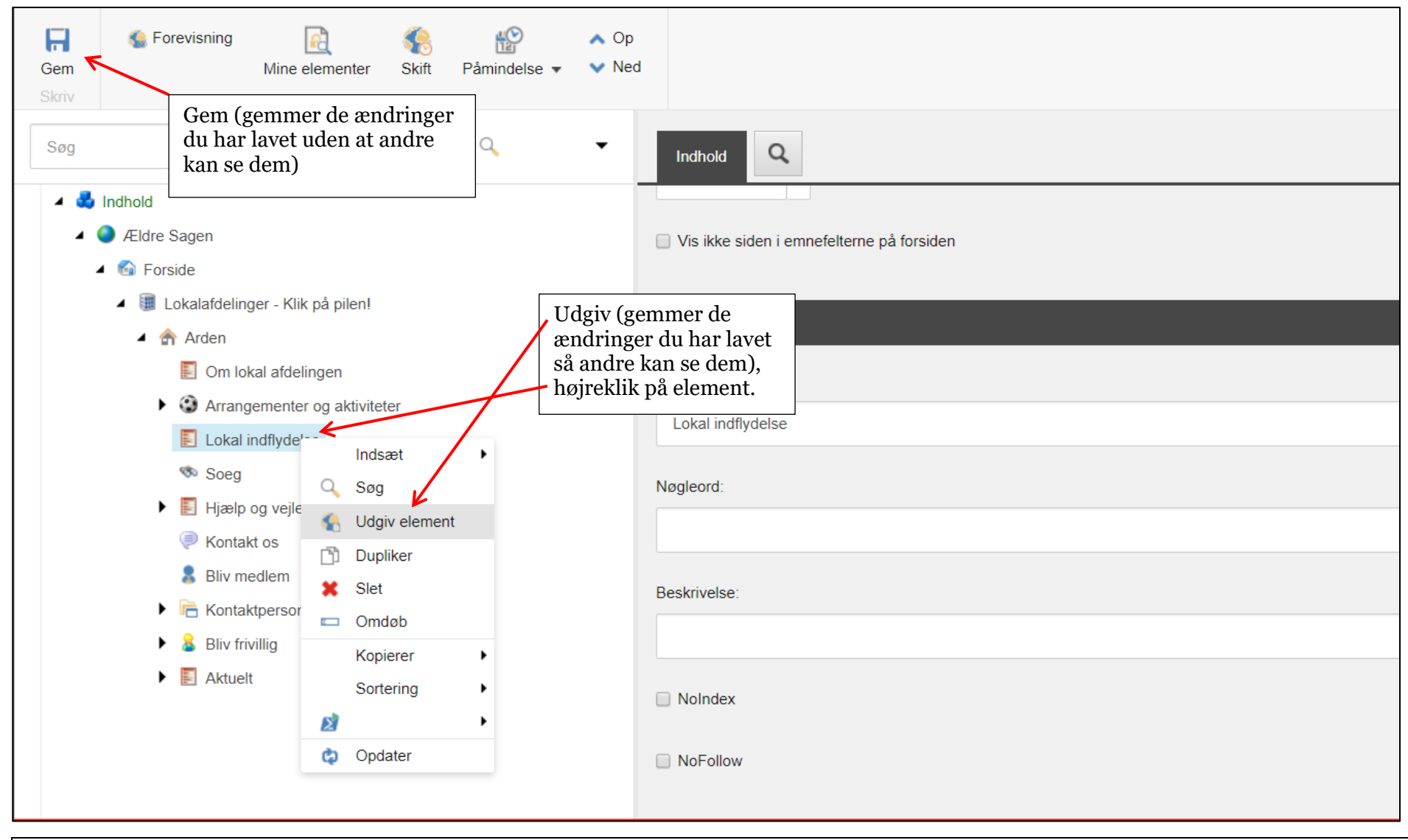

Ændret den 13. september 2024Ældre Sagens hjemmesidesystem: Opbygning lokal hjemmeside 2

Side 11 af 12

# Lås op

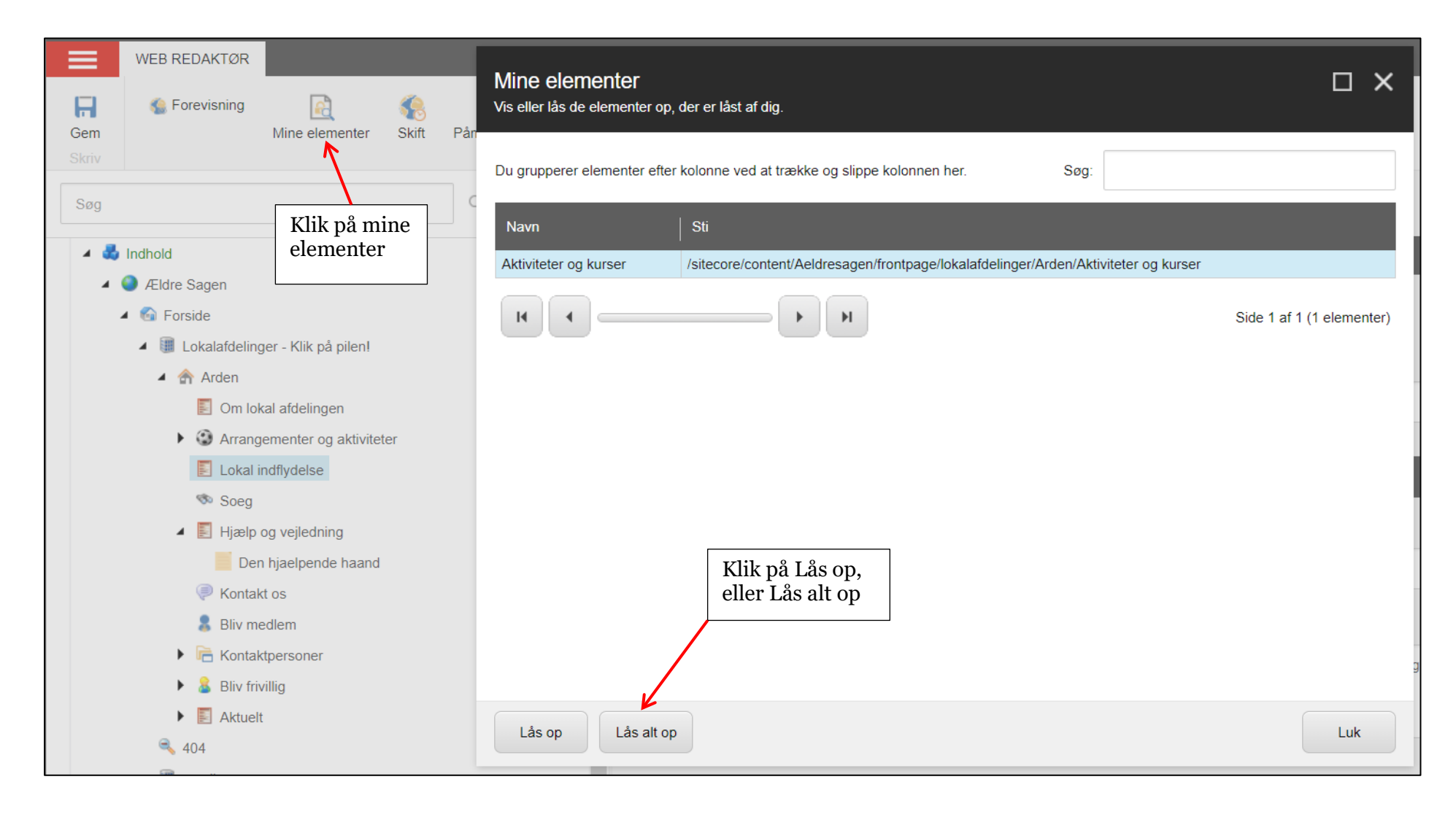